## UTILISATION DU ROBOT MBOT AVEC LE LOGICIEL MBLOCK

#### Sommaire

| INSTALLATION DU LOGICIEL ET CONNEXION DU ROBOT MBOT | . 2 |
|-----------------------------------------------------|-----|
| BLOC UTILES POUR PROGRAMMER LE ROBOT MBOT           | . 4 |

### **INSTALLATION DU LOGICIEL ET CONNEXION DU ROBOT MBOT**

Si ce n'est pas déjà fait, installer le logiciel *mBLOCK* disponible à l'adresse <u>https://mblock.cc/pages/downloads</u>

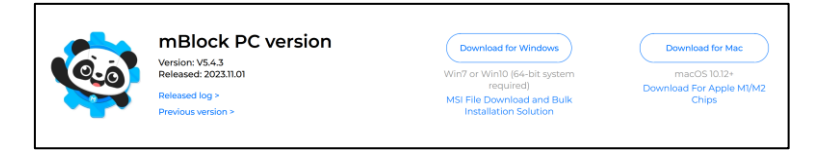

Une version en ligne est également possible si jamais il est compliqué d'installer le logiciel sur un PC.

Une fois installé, lancer le logiciel. Sur la page d'accueil, le robot mBot doit être automatiquement sélectionné en bas à gauche. S'il n'est pas présent, cliquer en bas à gauche sur **AJOUTER**. Choisir **mBot** (installer la mise à jour si besoin) puis valider.

| 😭 mBlock v5.4.3    |                             |            |                                        |                          |                                   | -         | o ×      |
|--------------------|-----------------------------|------------|----------------------------------------|--------------------------|-----------------------------------|-----------|----------|
| makeblock i mBlock | 🛇, 🚞 Fichier                | Sans titre | 🖹 Enregistrer \cdots                   | 📋 Guide de l'utilisateur | 🔰 Exemple de programmes 🛛 💬 Retor | rs 🏟 Para | mètres   |
|                    |                             | Apparence  | 🚓 Afficher l'image 🚺 🚺 sur matrice L   | ED port 1 🔻 pendant      | 1 secondes                        | Blocs     | Arduinoc |
| ē                  |                             | Montrer    | ♣ Le panneau LED port 1 	 afficher I   | 'image 惧 🏮               |                                   |           |          |
|                    |                             | Action     | 🚓 Afficher l'image 📕 🏮 sur matrice L   | ED port 1 🔻 à x: 0 y     | / <b>0</b>                        |           |          |
|                    | 00                          | Détection  | Afficher le texte hello sur matrice L  | ED port                  |                                   |           |          |
| Appareils Objet:   | Arrière plan                | Évènemer   | Afficher le texte hello sur la matrice | e LED port 1 ▼ à x: 0    | y: 0                              |           |          |
| mBot               | <u> </u>                    | Contrôle   | Repanneau de LED port 1 ▼ affich       | e le nombre 2048         |                                   |           |          |
| •                  |                             |            | Afficher l'heure 12 : 0 sur matr       | ice LED port             |                                   |           |          |
| Ajouter Conner     | nment utiliser<br>appareil? | Opérateur  |                                        |                          |                                   |           |          |
| Commuta            | teur de mode ③              |            |                                        |                          |                                   |           |          |
| Téléver            | ser En direct               | extension  |                                        |                          |                                   |           |          |

Brancher le robot mBot à l'ordinateur avec le câble USB.

Dans le menu en bas à gauche, cliquer sur **CONNECTER** pour se connecter à la carte.

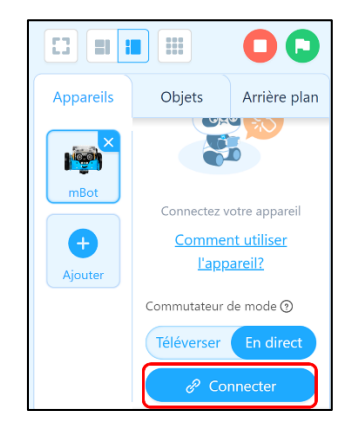

Un menu s'ouvre. Choisissez d'**Afficher tous les appareils disponibles**. Choisir le *COM* sur lequel est branché le robot mBot.

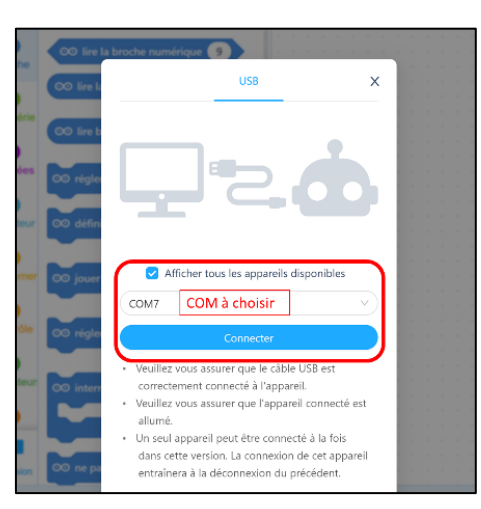

Pour téléverser un programme dans le robot mBot, appuyer sur **TELECHARGER** dans le menu *Téléverser*.

<u>ATTENTION : Il faut bien vérifier que le robot mBot soit connecté via le câble USB et allumé lors du téléversement.</u>

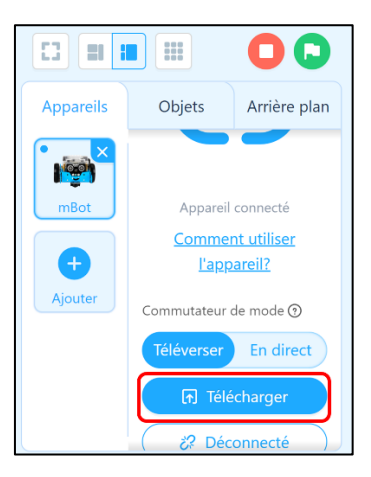

# Une fois téléchargés, pour faire fonctionner le code, il faudra appuyer sur le bouton poussoir sur le côté du capot pour mettre en fonctionnement le programme.

Un mode **DIRECT** existe et permet de contrôler le robot *mBot* en direct pour vérifier un code en temps réel (le câble USB doit rester branché pendant le fonctionnement en DIRECT).

| Appareils | Objets                                        | Arrière plan |  |  |  |
|-----------|-----------------------------------------------|--------------|--|--|--|
| mBot      | Appareil                                      | connecté     |  |  |  |
| •         | <u>Comment utiliser</u><br><u>l'appareil?</u> |              |  |  |  |
| Ajouter   | Commutateur<br>Téléverser                     | de mode ③    |  |  |  |
|           | گ؟ Déc                                        | connecté     |  |  |  |
|           | () Par                                        | ramètres     |  |  |  |

#### **BLOC UTILES POUR PROGRAMMER LE ROBOT MBOT**

Le robot mBot peut être programmée en Scratch avec les différents blocs contenus dans ces nombreuses catégories ci-dessous :

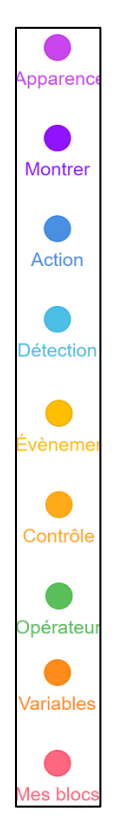

Chaque catégorie comporte des séquences de code en Scratch. Toutes ne sont pas utiles pour cette activité. Parmi toutes les catégories précédentes, seules huit seront utilisées :

• **Apparence** : Permet d'afficher des messages dans la console ou sur le robot en allumant ses LEDs.

| <i>r</i> - |                                                                                                    |         |
|------------|----------------------------------------------------------------------------------------------------|---------|
| Apparence  | Afficher l'image <b>1</b> sur matrice LED port <b>1</b> v pendant <b>1</b> s                                                                                                    | econdes |
| Montrer    | 醫 Le panneau LED port 1 ▼ afficher l'image                                                                                                    |         |
|            | the constraint of the sur matrice LED port 1 ▼ à x: 0 y: 0                                                                                                    |         |
| Action     |                                                                                                    |         |
|            | Afficher le texte hello sur matrice LED port 1                                                                                                    |         |
|            | 谿 Afficher le texte hello sur la matrice LED port 1 ▼ à x: 0 y:                                                                                                    | 0       |
| Évènemer   |                                                                                                    |         |
|            | Berneau de LED port 1 ▼ affiche le nombre 2048 Automation 4 affiche le nombre 2048 Automation 4 affiche le nombre 2 affiche le nombre 2 affiche le no |         |
|            | Afficher l'heure 12 : 0 sur matrice LED port 1 ▼                                                                                                    |         |
|            |                                                                                                    |         |
| Opérateun  | Beteindre la matrice LED port 1 ▼                                                                                                    |         |
|            |                                                                                                    |         |

• **Montrer** : Permet de modifier la couleur des LEDs et/ou de jouer un son avec le buzzer.

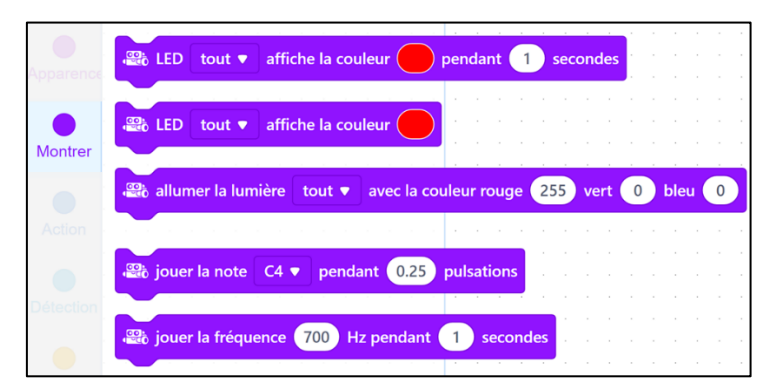

• Action : Permet de donner des consignes pour les rotations des moteurs contrôlant la roue gauche et la roue droite du robot.

| Apparence | avancer à 50 % de puissance pendant 1 secondes                              |
|-----------|-----------------------------------------------------------------------------|
| Montror   | 🛱 reculer à 50 % de puissance pendant 1 secondes                            |
|           | 🛱 tourner à gauche à 50 % de puissance pendant 1 secondes                   |
| Action    | tourner à droite à 50 % de puissance pendant 1 secondes                     |
| Détection | avancer ▼ à 50 % de puissance                                               |
| Évènemer  |                                                                             |
| Contrôle  | 3   roue gauche tourne à 50 % de puissance, roue droite à 50 % de puissance |
|           | Stopper le mouvement                                                        |

• **Détection** : Permet de lire les valeurs renvoyées par le capteur à ultrasons ou le capteur lumineux de suivi de ligne.

|           |                                                                                                    |     |      | - 11 | <b>1</b> 0 - 11 |         |   | 0    | (e) | ×  |      | () (* |    |   |
|-----------|----------------------------------------------------------------------------------------------------|-----|------|------|-----------------|---------|---|------|-----|----|------|-------|----|---|
| 0         | 📃 🥮 valeur mesurée par le capteur de lumi                                                                                                    | ère |      |      |                 | ié 🔻    |   |      |     |    |      |       |    |   |
| Apparence |                                                                                                    | 2   | 10   | 1    | a a             | 0 13    |   |      |     |    |      |       |    |   |
|           | 🖓 distance mesurée par le capteur ultras                                                                                                    | ion | s du |      | ort             | 3 🔻     | Ì | (cm) |     |    |      |       |    |   |
| Montrer   |                                                                                                    | 5   | •    | -    | 2 3             | - 2     | 2 | 1    |     |    |      |       |    | • |
|           | afficher la valeur du capteur suivi lign                                                                                                    | e p | oort | 2    | -               |         |   |      |     |    |      |       |    | 1 |
|           | I.                                                                                                    |     |      |      | -               |         | - | 4    | ÷   | ÷  |      | 2 3   |    |   |
| Action    | 🕮 le capteur de suiveur de ligne port 2 💌                                                                                                    |     | léte | cte  |                 |         |   |      |     |    | iche |       | ?  |   |
|           |                                                                                                    | - 2 | 020  | 97   | 9 N             | 25 - 25 | 8 | 2    | 25  | 92 | 4    | a 3   | 12 | 5 |
| Détection | 📾 sur appui du bouton Carte 🏾 pressé 🗨 ?                                                                                                    |     |      |      |                 |         |   |      |     |    |      |       |    | 1 |
|           |                                                                                                    |     |      |      |                 |         |   |      |     |    |      |       |    |   |
|           | 🚓 touche 🗛 🔻 de la télécommande IR ap                                                                                                    | pu  | yée  | ?    |                 |         |   |      |     |    |      |       |    |   |
| Evenemen  |                                                                                                    |     | 142  |      |                 |         |   |      |     |    |      |       |    |   |
|           | The anyonar la massage (hallo) par IP                                                                                                    |     |      |      |                 |         |   |      |     |    |      |       |    |   |
| Contrôle  | and envoyer le message hello par ik                                                                                                    |     |      |      |                 |         |   |      |     |    |      |       |    |   |
|           |                                                                                                    |     |      |      |                 |         |   |      |     |    |      |       |    |   |
|           | message IR reçu                                                                                                    |     |      |      |                 |         |   |      |     |    |      |       |    |   |
| Opérateur |                                                                                                    |     |      |      |                 |         |   |      |     |    |      |       |    |   |
|           | Chronomètre                                                                                                    |     |      |      |                 |         |   |      |     |    |      |       |    |   |
|           |                                                                                                    |     |      |      |                 |         |   |      |     |    |      |       |    |   |
|           | Reference a construction and a construction and a c |     |      |      |                 |         |   |      |     |    |      |       |    |   |
|           |                                                                                                    |     |      |      |                 |         |   |      |     |    |      |       |    |   |

• **Evènement** : Permet de créer des évènements lorsque le robot mBot est actif, notamment lorsqu'il reçoit un message ou que l'on appuie sur son bouton de départ situé sur le capot.

| Apparence | Lorsque le mBot(mcore) demarre       |
|-----------|--------------------------------------|
|           |                                      |
|           |                                      |
| Montrer   | lorsque le bouton embarqué pressé 🔻  |
|           |                                      |
|           |                                      |
| Action    |                                      |
|           | lorsque vous cliquez sur 🏳           |
|           |                                      |
| Détection |                                      |
|           | quand la touche espace 🔻 est pressée |
|           |                                      |
| Évènemer  |                                      |
|           |                                      |
|           | lorsque je reçois message V          |
| Contrôle  |                                      |
|           | diffuser (message 🔻 )                |
|           |                                      |
| Opérateun |                                      |
|           | diffuser message 🔹 et attendre       |
|           |                                      |

• **Contrôle** : Permet de créer des structures classiques d'algorithmes (si, si/sinon, tant que, répéter n fois, etc...).

| port série |                    |  |   |
|------------|--------------------|--|---|
|            | attendre 1 secs    |  |   |
|            |                    |  |   |
| Données .  |                    |  |   |
|            | répéter 10         |  |   |
|            |                    |  |   |
| détecteur  | ٠                  |  |   |
|            |                    |  |   |
|            | nour touiours      |  |   |
| Évènemer   | pour toujours      |  |   |
|            |                    |  |   |
|            | ح                  |  |   |
| Contrôle   |                    |  |   |
|            | si alors           |  |   |
|            |                    |  |   |
| Opérateur  |                    |  |   |
|            |                    |  |   |
|            |                    |  |   |
| Variables  | si alors           |  |   |
|            |                    |  |   |
|            | sinon              |  |   |
| Mes blocs  |                    |  |   |
|            |                    |  |   |
| +          |                    |  |   |
| extension  | attendre jusqu'à 🧹 |  |   |
|            |                    |  | _ |

• **Opérateur** : Permet de créer des conditions mathématiques (>, <, =, et, ou, non, etc...).

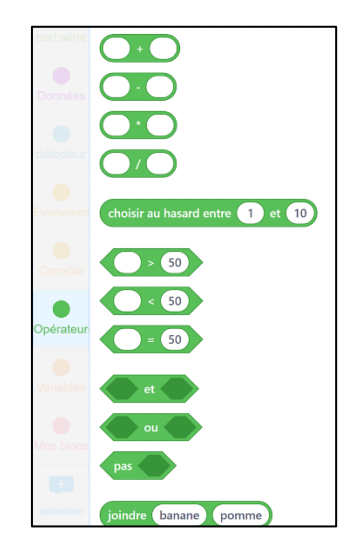

• Variables : Permet de créer des variables et de définir leurs valeurs :

| Montrer        | Créer une variable |
|----------------|--------------------|
| Action         | Créer une liste    |
| Détection      |                    |
| Évènemer       |                    |
| Contrôle       |                    |
| Opérateur      |                    |
| Variables      |                    |
| Mes blocs      |                    |
| +<br>extension | Créer une liste    |

Il est possible de créer soit même les codes pour commander le robot.

Cependant, en cliquant sur l'onglet en haut à droite sur le logiciel :

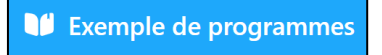

Le logiciel fourni des codes fonctionnels déjà faits disponibles dans les exemples de programmes :

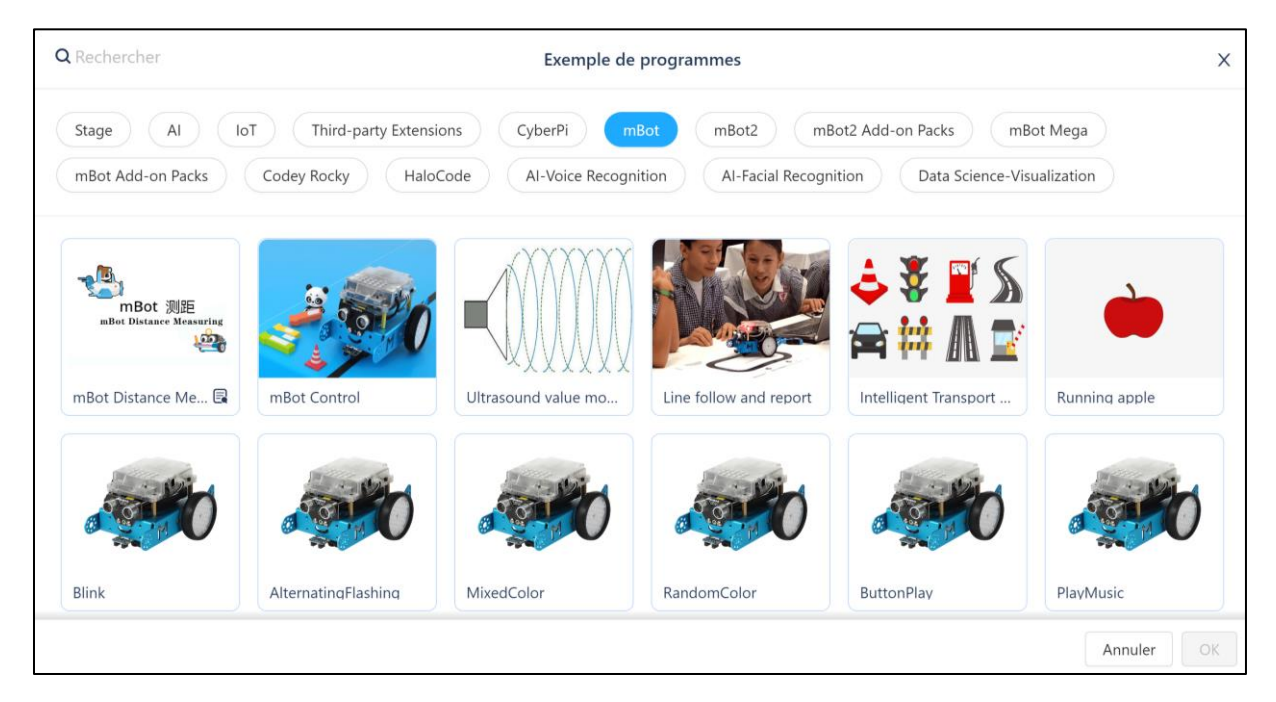

Une fois téléchargés, pour faire fonctionner le code, il faudra appuyer sur le bouton poussoir sur le côté du capot pour mettre en fonctionnement le programme.